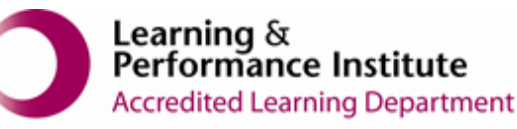

## IMPORTANT:

- > New users **<u>must</u>** have training before using SystmOne.
- Staff **should not use** any other users log in details. (This will result in a breach of confidentiality.)
- > You will see the blue bar downloading at the bottom of the screen please always let this complete.
- If you have forgotten your SystmOne username/password or you have been locked out of the SystmOne, Please contact our Service Desk team on 0116 295 3500 (select the option for general assistance). A member of our team will then call you back to assist you.
- If you are unable to log in to SystmOne please check your internet connection. You can also close Mobile working and re-open to try again, if the problem persists, please call our Service Desk team.

## How to add data onto a template

1. Open a Residents Record

| Systmöre Care Home: Ayesha Sattar at bieldale Grange Care Home - Patient Search                                                                                                    | - a ×                                              |
|----------------------------------------------------------------------------------------------------|----------------------------------------------------|
| NHS number, First name, Surname, Date of birth                                                                                                    |                                                    |
| Eleo doscuelar Xenel galantendo E<br>Eleo (1997)<br>Eleo (1997)<br>O Augi 1979 (159)<br>O Augi 1979 (159)<br>O Augi 1979 (159)<br>I Augi 1979 (159)<br>I Augi 1970 (159)<br>I Augi 1970 (159)<br>I Augi 1970 (150)<br>I Augi 1970 (150)<br>I Augi 1970 (150)<br>I Augi 1970 (150)<br>I Augi 1970 (150)<br>I Augi 1970 (150)<br>I Augi 1970 (150)<br>I Augi 1970 (150)<br>I Augi 19 |                                                    |
|                                                                                                    |                                                    |
|                                                                                                    |                                                    |
|                                                                                                    |                                                    |
| 🔶 💼 🛠 2 Dorbingageness, Z                                                                                                    | There is 1 metriculare that needs adversibilitying |

2. Select 'Templates' from the toolbar.

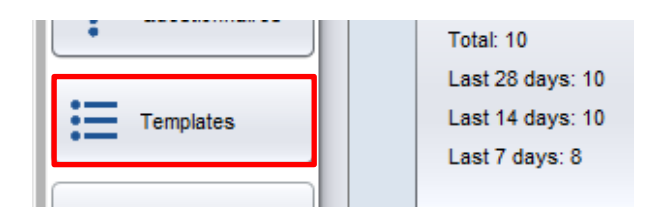

3. Select '**Care Home Observations**', this would have been added as a favourite during training.

| Record              |                        |
|---------------------|------------------------|
| Repeat<br>Templates |                        |
| Views               |                        |
| Tasks               | Care Home Observations |
|                     |                        |
| Questionnaires      |                        |

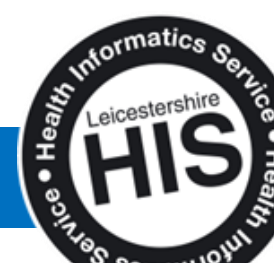

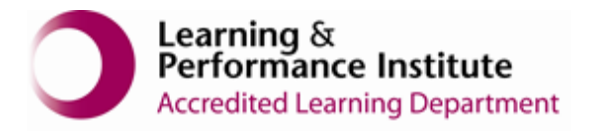

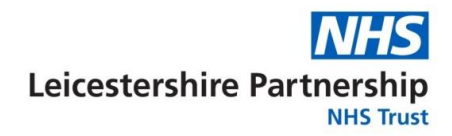

4. Enter your observations as required using boxes for readings, drop down boxes, and tick boxes e.g. blood pressure reading, urine dip, temperature. Use the notes icon to the right, to add any additional information.

| 7 Syst              | mOne Care Home:                                   | Susan Hind at The Phoenix Care Home - Pat       | ent Record                                                       | _ 🗆 X                                                                                                    |  |  |
|---------------------|---------------------------------------------------|-------------------------------------------------|------------------------------------------------------------------|----------------------------------------------------------------------------------------------------|--|--|
| Address<br>Tet: 071 | STER, Lucy (Mi<br>E Everdale Grange<br>791 234567 | SS)<br>Care Home, 78-80 Lutterworth Road, Ayles | Born 02 Oct 1948 (70y) Gender Female<br>tone, Leicester, LE2 8PG | Nha No. Unknown                                                                                                    |  |  |
| ⊨                   | Save<br>Changes                                   |                                                 | Care Home Observations                                           | 0                                                                                                    |  |  |
| ≣                   | Cancel<br>Changes                                 |                                                 | Observations                                                     |                                                                                                    |  |  |
|                     |                                                   | Care Home Observations<br>Weight                | 67.0 Kg                                                          |                                                                                                    |  |  |
| •                   | Navigate                                          | O/E - rate of respiration                       | Respimin                                                         |                                                                                                    |  |  |
| +                   | Next<br>Page                                      | Blood oxygen saturation                         | *                                                                | ₽.                                                                                                    |  |  |
| +                   | Previous<br>Page                                  | Systolic BP                                     | 196 mmilig                                                       | De la companya de la companya de la comp |  |  |
| _                   |                                                   | Diastolic BP                                    | 50 mmHg                                                          |                                                                                                    |  |  |
| Ø                   | Previous<br>Values                                | O/E - pulse rate                                | bpm                                                              | <b></b>                                                                                                    |  |  |
|                     |                                                   | O/E - temperature                               | degC                                                             | ₽.                                                                                                    |  |  |
|                     |                                                   | Urinalysis<br>Blood Urine Test                  |                                                                  |                                                                                                    |  |  |
|                     |                                                   | Glucose Urine Test                              | Onne crood rest = negative                                       | •                                                                                                    |  |  |
|                     |                                                   | Level of Consciousness                          |                                                                  |                                                                                                    |  |  |
|                     |                                                   |                                                 | Mentally alert                                                   |                                                                                                    |  |  |
|                     |                                                   |                                                 | Able to respond to communication by others                       |                                                                                                    |  |  |
|                     |                                                   |                                                 | Slowness and poor responsiveness                                 | ₽,                                                                                                    |  |  |
|                     |                                                   |                                                 |                                                                  | 8                                                                                                    |  |  |

5. You can enter weight in stones instead of kgs if you follow the number with an 's'. SystmOne will convert this to kgs

| SystmOne Care Home: Susan Hind at The Phoenix Care Home - Patient Record                                                                |                        |                |              |
|----------------------------------------------------------------------------------------------------|------------------------|----------------|--------------|
| LEICESTER, Lucy (Miss)<br>Address: Everdale Grange Care Nome, 78-80 Lutterworth Road, Aylestone, Leicester, LE2 8PG<br>7ci (07791 23667 |                        |                |              |
| Save<br>Changes                                                                                                    |                        | Care Home      | Observations |
| • Cancel                                                                                                    |                        | Obse           | rvations     |
| Changes                                                                                                    | Care Home Observations |                |              |
|                                                                                                    | Weight                 | <b>v</b> 10 3s | Kg           |
| Navigate                                                                                                    | Systolic BP            | <b>_</b>       | mmHg         |
| Next                                                                                                    | Diastolic BP           | T              | mmHg         |

**Please note**: - There is an Early Warning Score chart associated with the observations appearing in the bottom section of the template. If the patient's score seems to have increased, make sure you have reported this to a more senior member of staff.

| CESTER, Lucy<br>ress: Everdale Gra | (Miss) Born 02 Oct 1948 (70y) Gender Female I/Ins I/o. Un nge Care Home, 78-40 Lutterworth Road, Aylestone, Leicester, LE2 8PG | known |
|------------------------------------|----------------------------------------------------------------------------------------------------|-------|
| 07791 234567                       |                                                                                                    |       |
| Changes                            | Care Home Observations                                                                                                    | *     |
| Cancel<br>Changes                  | tine Leucoofes                                                                                                    |       |
|                                    | National Early Warning Score                                                                                                   |       |
|                                    | Respiration Respiration                                                                                                    |       |
| Navigate                           | lood dirygen saturation %                                                                                                    | R.    |
| Next<br>Page                       | IE - temperature degC                                                                                                    |       |
| Previous<br>Page                   | estalic BP mmHg                                                                                                    |       |
|                                    | E - pulse rate bpm                                                                                                    |       |
| Previous<br>Values                 | evel of consciousness                                                                                                    | •     |
|                                    | Early Warning Score Chart for Reference                                                                                        |       |
|                                    | Chart 1: The NWS scolar system                                                                                                 |       |
|                                    | Physiological Scene 3 2 1 0 1 2 3                                                                                              |       |
|                                    | Teophicion Inte et 9-11 12-20 21-24 s25                                                                                        |       |
|                                    | 5p0,5xxii 1(X) #1 92-93 94-95 229                                                                                              |       |
|                                    | 500,50x+2(N) #3 84-85 85-87 81-92 93-94 01 95-95 01 95-95 01 97-97 01                                                          |       |
|                                    |                                                                                                    |       |

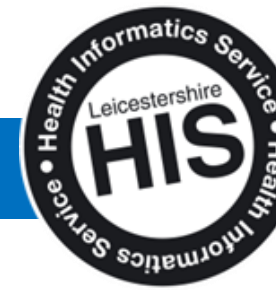

How to add data onto a Template

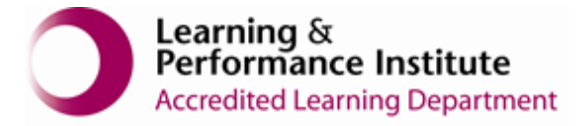

6. Click 'Save Changes'

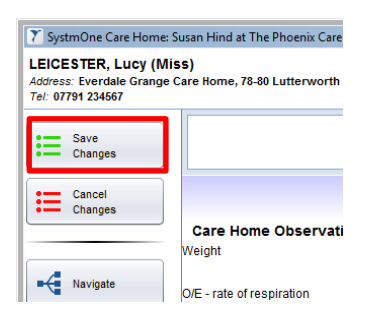

Please send a task to the GP Practice to inform them of data that has been added to the template.

7. From the toolbar on the left hand side select Tasks.

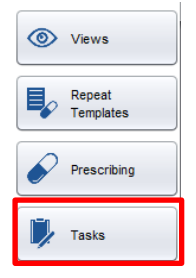

Select New Task from the top right-hand corner.

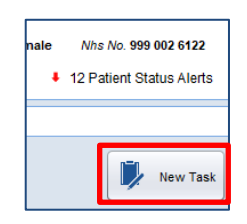

Select the most appropriate **Task Type** e.g., Care Home Patient Information

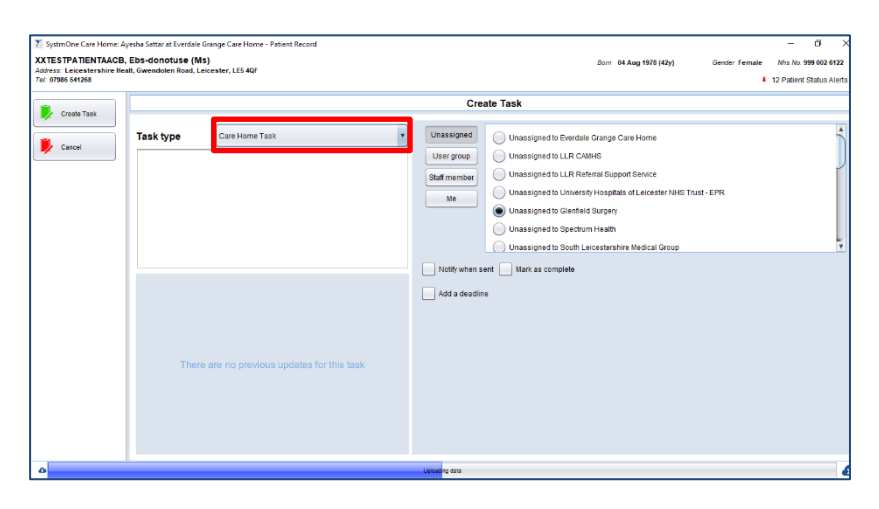

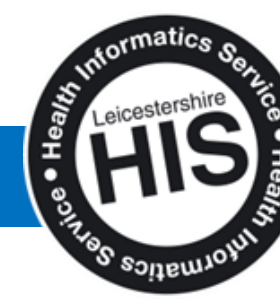

How to add data onto a Template

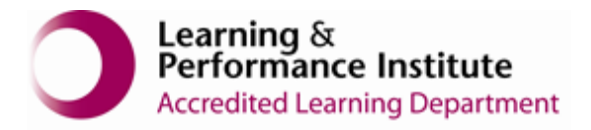

Write as many details as possible in the box e.g. what data has been added to the templates.

| SystmOne Care Home: An<br>XXTESTPATIENTAACB,<br>Address: Leicestershire Hea<br>Tel: 07986 541268 | yesha Sattar at Everdale Gra<br>Ebs-donotuse (Ms)<br>alt, Gwendolen Road, Leice | nge Care Home - Patient Record<br>ester, LE5 4QF | Sorn 04 Aug 1978 (42y) Gender Female                                                                                                    | -      -      O      X     Nhs No. 999 002 6122     12 Patient Status Alerts |
|--------------------------------------------------------------------------------------------------|---------------------------------------------------------------------------------|--------------------------------------------------|----------------------------------------------------------------------------------------------------|------------------------------------------------------------------------------|
| Create Task                                                                                      |                                                                                 |                                                  | Create Task                                                                                                    |                                                                              |
| Cancel                                                                                           | Task type                                                                       | Care Home Task                                   | Unassigned to Everdate Grange Care Home User group Unassigned to LLR CMHS Unassigned to LLR CMHS Unassigned to LLR Referral Support Service Unassigned to University Hospital of Leicester NHS Trust - EPR Unassigned to Genteld Support Unassigned to Gent Health Unassigned to South Leicestershire Medical Group | *                                                                            |
|                                                                                                  | There a                                                                         | re no previous updates for this task             | Notfy when sent in Mark as complete                                                                                                    |                                                                              |
| ۵                                                                                                |                                                                                 |                                                  | Uploading data                                                                                                    | 4                                                                            |

Select the name of the GP Practice from the list on the right.

Please <u>do not</u> select a user group or staff member.

You can select the option '**Notify when sent**' this gives you a reminder that you have sent a task.

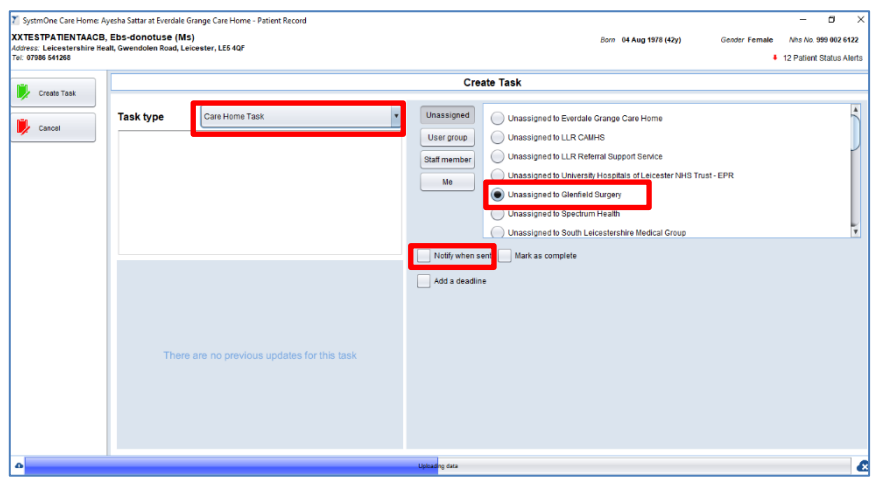

Select **create task** in the top left-hand corner, if you cancel out of the task screen, the information will be lost.

| 🍸 SystmOne Care Home                                                | : Susan Hind at The Phoenix C                 | are Home ·  |
|---------------------------------------------------------------------|-----------------------------------------------|-------------|
| LEICESTER, Lucy (M<br>Address: Everdale Grange<br>Tel: 07791 234567 | l <b>iss)</b><br>e Care Home, 78-80 Lutterwoo | rth Road, A |
| Create Task                                                         |                                               |             |
| Cancel                                                              | Task type                                     | Care Ho     |
|                                                                     | please visit Lucy a                           | as she h    |

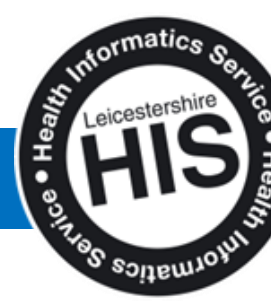

4 | Page

How to add data onto a Template

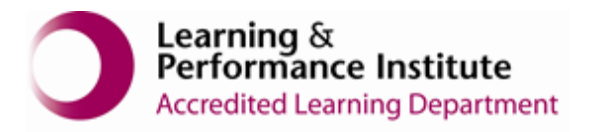

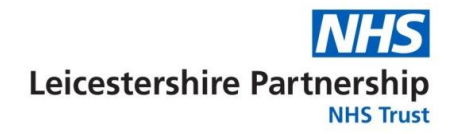

Select **Save** in the top left hand corner, if you select **Discard**, the task will not be sent to the GP Practice and the task will disappear.

| SymmOne Care Home: Sur                                                  | an Hind at The Phoenix Care Home - Patient Record                                                                                                    |                                                                                                    |                                                   |  |
|-------------------------------------------------------------------------|----------------------------------------------------------------------------------------------------|----------------------------------------------------------------------------------------------------|---------------------------------------------------|--|
| EIGESTER, Lucy (Miss)<br>files: Eventale ficange Car<br>at 07791 234567 | )<br>In Roma, 78,001 utterworth Road, Aylestone, Leizester, LE2 IPS                                                                                                    | Box 02.0d.1548170y) Carder Ferri                                                                                                    | le Nis In Britanne<br>A                           |  |
| N N                                                                     | Tasks                                                                                                    |                                                                                                    |                                                   |  |
| Discard                                                                 |                                                                                                    |                                                                                                    | 👂 Henry Tala                                      |  |
| E Hone                                                                  | Care Home Visit Request<br>Crawdyned 28 Nov 2018 12 42<br>Max Long Lanceuler<br>Deserve hand har a first an English and a Robing Conferent                                         | Reminder cancellation<br>• Unseigned<br>• Nex Leg Leonte<br>Perminder cancelled                                                                                                    | 20 Nov 2010 12:36                                 |  |
| Record<br>Report<br>Invalides                                           | Miscellancous  Changed 25 Nov 2016 11 56  Miscoury Levelser  Levelse And media device on 25 Nov 2017 11 35                                                                         | Task for Patient GP Surgery<br>+ tak of Wyth Care Home<br>Mits Liny Lecenter<br>Uncased via make device on 20 April 2019 1                                                               | 28 Nov 2010 11:53                                 |  |
| D Views                                                                 | Patient, Requested Prescription   Multiple Busies find 4 Adaptication Drane Acre., 22 Nov 2018 15 34  Multiple Selecter  The selected across of the Selecter Acre. Acre. Acre. 725 | Patient Requested Prescription<br>• No Basin Hind at ArdenaGall Shared Adi<br>• Nes Lary Critecter<br>The patient has requested issues of the following                                  | n., 32 Nav 2018 11.22<br>Is ropeas: Warfarin f.m. |  |
| 2 Date of California                                                    | Miscellaneous 22 Nov 2016 11.19<br>Detes 22 Nov 2016 11.19<br>Misc Lok offer<br>Applendes an excelle device on 22 Nov 2010 11.22 that high packadet                                | Ungent.                                                                                                    | 221Nov 2018 11:23                                 |  |
| Torgloko                                                                | Patient Information  Unassigned 21 Nov 2018 13 09  Miss Loar Lokester  Liptonetics or excelle divides on 21 Nov 2019 12 15 Passes some in viz.                                     | Patient Requested Prescription  • No Susan Hind at Arden&GEN Shared Adr  • No Susan Hind at Arden&GEN Shared Adr  • Nice Loc Coloritor  The patient has requested bases of the following | n21 Nov 2018 15:11                                |  |
| Comunications                                                           | Patient Information  Susan Hind 20 Nov 2018 15 08  Ulss Log Lekseter                                                                                                    | Patient Information  Unaccipied  Niss Larv Lalorder                                                                                                    | 201Nov 2018 13:58                                 |  |
| Reports y                                                               | COMPANY OF DESIGN STORE OF SCIENCE AND ADDRESS TRANSPORT                                                                                                    | In the second second second second second second second second second second second second second second second                                                                          | 1 100 F 100 00 00 00 00 00 00                     |  |
|                                                                         |                                                                                                    |                                                                                                    |                                                   |  |

\_End of Guide\_\_

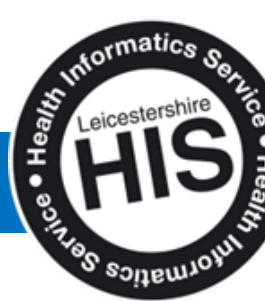

5 | Page